## Uppdatering av distrikts- och klubbsidor

Nytt Möte

Ny Sida

Ny Medlem se separat handledning

E-postmeddelanden se separat handledning

Nytt Dokument ny mapp se separat handledning

Annika Ahlqvist 2017-07-22 Uppdaterad 2017-12-15

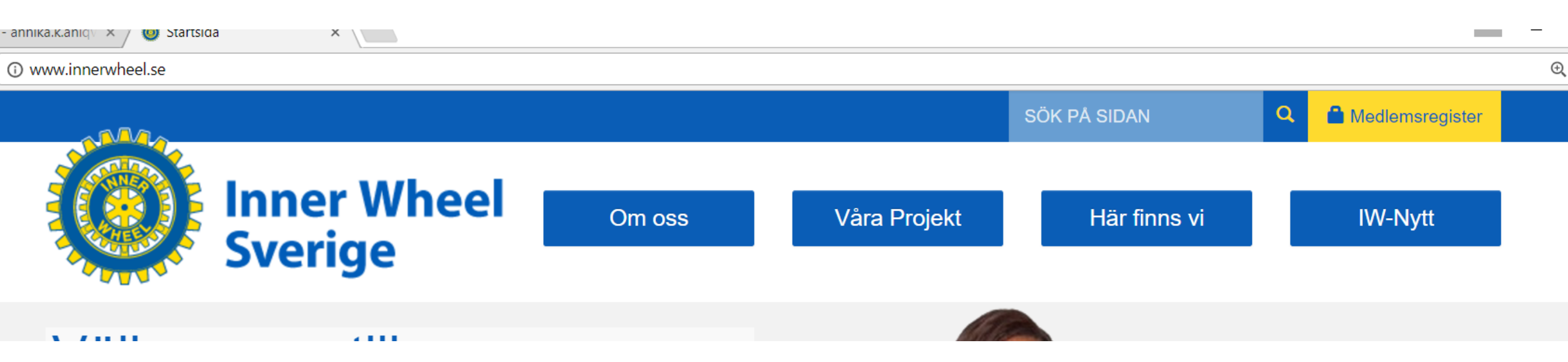

För att kunna uppdatera sidorna som syns på vår öppna hemsida ska du gå in i Medlemsregistret. Du använder ditt användarnamn och lösenord från vårt gamla system.

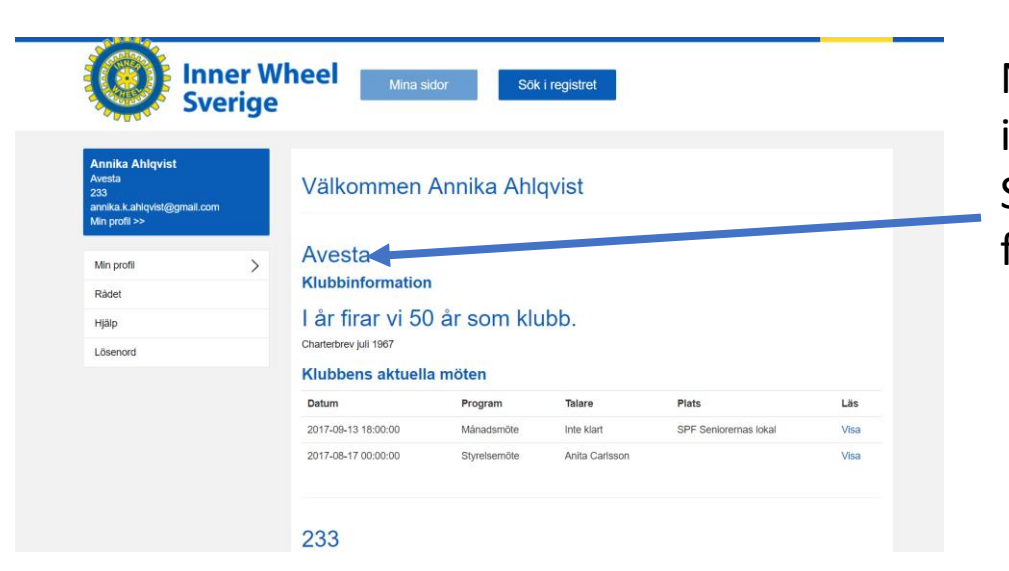

När du kommit in i registret kommer du först till din egen ingångssida.

Ska du uppdatera din klubbs sida klickar du på klubbens namn för att komma vidare.

| Annika Ahlqvist<br>Avesta<br>233<br>annika.k.ahlqvist@gmail.com<br>Min profil >> | Klubb Medlemn | nar Möten Adresser Dokument | Sidor E-post Rapporter | Administrera       |
|----------------------------------------------------------------------------------|---------------|-----------------------------|------------------------|--------------------|
| Min profil 🗸 🗸                                                                   | Informatio    | n                           | Funktioner             |                    |
| Min klubb                                                                        | Klubb         | Avesta                      | Klubbpresident         | Anita Carlsson     |
| Mitt distrikt                                                                    | Distrikt      | 233                         | Vice klubbpresident    | Annkatrin Forsling |
| Rådet                                                                            | Rådet         | Svenska Inner Wheel Rådet   | Past klubbpresident    | Anita Carlsson     |
|                                                                                  | Plusgiro      | 69 79 35-5                  | Klubbsekreterare       | Annika Bertilsson  |
| Нјајр                                                                            | Land          | Sverige                     | Klubbskattmästare      | Gunnel Khysing     |
| lösenord                                                                         |               |                             |                        |                    |

På klubbens sida ser du flikar högst upp, fliken för klubb ligger först och du kan titta vad du ser här. Medlemmar visar klubbens alla medlemmar. Möten, Adresser, Dokument, Sidor, E-post, Rapporter ska vi titta på senare, men vi börjar med fliken **Administrera.** Klicka på den fliken.

| Ave   | esta             |        |                      |             |       |        |           |              |          |
|-------|------------------|--------|----------------------|-------------|-------|--------|-----------|--------------|----------|
| Klubb | Medlemmar        | Möten  | Adresser             | Dokument    | Sidor | E-post | Rapporter | Administrera |          |
| C Re  | edigera klubb    |        |                      |             |       |        |           |              | •        |
| C Re  | edigera basfak   | ta     |                      |             |       |        |           |              | •        |
| L Ny  | / medlem i klut  | oben   |                      |             |       |        |           |              | -        |
| ♥ Ny  | / adress i klubl | ben    |                      |             |       |        |           |              | -        |
| 🖬 Ny  | /tt möte         |        |                      |             |       |        |           |              | •        |
| Ny    | / sida           |        | 🗰 Nyt                | t möte      |       |        |           |              | <b>•</b> |
| 🖂 Ny  | /tt e-postmedd   | elande | Program<br>Namn      |             |       |        |           |              |          |
|       |                  |        | Informati<br>Beskriv | ion<br>ning |       |        |           |              |          |
|       |                  |        |                      |             |       |        |           |              |          |
|       |                  |        |                      |             |       |        |           |              |          |
|       |                  |        | Starttid             |             |       |        |           |              |          |
|       |                  |        | Starttid             | <b>*</b> •  |       |        |           |              |          |
|       |                  |        | Sluttid              | <b>:</b> •  |       |        |           |              |          |
|       |                  |        | Lokal/mö             | itesplats   |       |        |           |              | _        |
|       |                  |        | Lokal/n              |             |       |        |           |              |          |
|       |                  |        | Talare               |             |       |        |           |              |          |
|       |                  |        |                      |             |       |        |           | Spara        |          |

Här kommer du till sidan där du kan redigera alla uppgifter som rör din klubb. Här lägger du in ny medlem, ny adress till klubben, nytt möte, osv

## Vi börjar med Nytt Möte

Under program kan du skriva vad det är för typ av möte t ex Styrelsemöte, Månadsmöte osv Information är ett fält där du kan skriva in det du vill om mötet. Starttid där väljer du vilken dag mötet ska äga rum och vilket klockslag det börjar. Du kan välja att fylla i slutdatum eller lämna det blankt. I vårt fall är talare kanske vår president eller inbjuden föreläsare. När du är klar tryck på Spara.

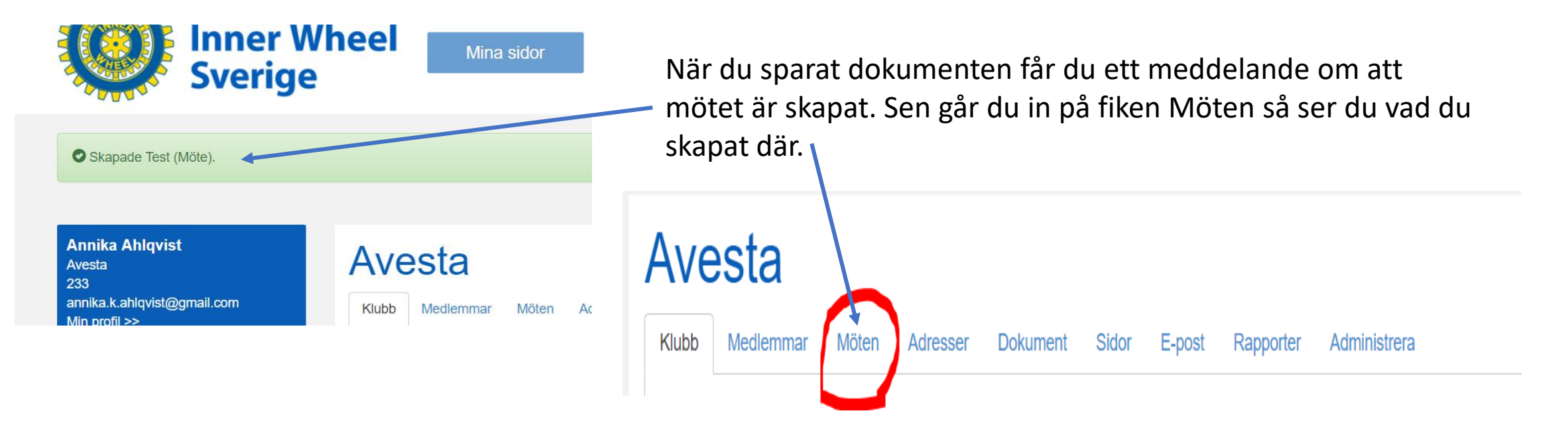

## Avesta

| Klubb  | Medlemmar     | Möten | Adresser     | Dokument | Sidor    | E-post | Rapporter     | Administrera |                         |
|--------|---------------|-------|--------------|----------|----------|--------|---------------|--------------|-------------------------|
| Datum  |               | F     | Program      | Talare   |          | Pla    | ts            |              | Läs                     |
| 2017-0 | 9-13 18:00:00 | Ν     | Nånadsmöte   | Inte kla | t        | SP     | F Seniorernas | lokal        | ♥ X                     |
| 2017-0 | 8-17 00:00:00 | S     | Styrelsemöte | Anita C  | arlsson  |        |               |              | <b>◎ ⁄ ×</b>            |
| 2017-0 | 8-12 18:00:00 | Т     | ēst          | Annika   | Ahlqvist | Ros    | sersberg      |              | <ul> <li>✓ ×</li> </ul> |

Här ser du mötet jag skapade nu, det
finns 3 olika saker du kan göra nu,
titta, ändra eller ta bort.
Vill du se hur dina medlemmar ser
det ska du gå ut till den öppna
hemsidan och gå till din klubb där.

Avesta - 82

Dokument

Funktionärer

Startsida

Medlemmar: 29 st

## l år firar vi 50 år som klubb.

Charterbrev juli 1967

## Kommande program / Aktuella möten

| Datum                  | Program      | Talare             | Plats                    | Läs  |
|------------------------|--------------|--------------------|--------------------------|------|
| 2017-09-13<br>18:00:00 | Månadsmöte   | Inte klart         | SPF Seniorernas<br>Iokal | Visa |
| 2017-08-17<br>00:00:00 | Styrelsemöte | Anita<br>Carlsson  |                          | Visa |
| 2017-08-12<br>18:00:00 | Test         | Annika<br>Ahlqvist | Rosersberg               | Visa |

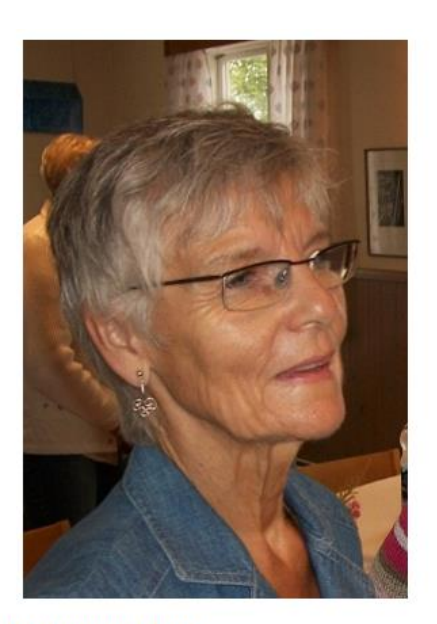

Klubbpresident

Anita Carlsson

kp82@innerwheel.se

Här ser du nu Testmötet längst ner, och vill du titta på vad som står under noteringsfältet trycker du på Visa

Tyvärr är inte alla fält finjusterade än därför har vi bl a sekunder med i klockslagsfälten. Du får upp en liten ruta där du ser all information om mötet.

## Test Program: Test Plats: Rosersberg Talare: Annika Ahlqvist Starttid: 12/8 - 2017 18:0 Sluttid: Det finns inget slutdatum Information Här kan du skriva vad deltagarna ska ta med till mötet, vilka som ska ha lotterivinster osv Vem som kommer som föreläsare till ett månadsmöte osv Anmälan senast Etting

## Ny sida via Administration

|              |                        |                            |            |          | C Redigera basfa  | kta    |
|--------------|------------------------|----------------------------|------------|----------|-------------------|--------|
|              |                        |                            |            |          | L Ny medlem i kl  | ubben  |
|              |                        |                            |            |          | ♥ Ny adress i klu | bben   |
|              |                        |                            |            |          | 🚞 Nytt möte       |        |
| Ny sida      | A                      |                            |            | _        | 🗅 Ny sida 💋       |        |
| lamn         |                        |                            |            |          |                   |        |
|              |                        |                            |            |          |                   |        |
| Jndersida ti | П                      |                            |            |          |                   |        |
| Välj huv     | udsida                 |                            |            |          |                   | •      |
| nnehåll      |                        |                            |            |          |                   |        |
| Källa        | x 6 (ê († (# (*        | *                          |            |          |                   |        |
| BIU          | <u>j</u> 1= := 4e 4e 9 | ,   ± ± ± ≡                | <b>e</b> ę |          |                   |        |
| Stilar       | ▼ Teckenf ▼ Typ        | snitt <del>-</del> Storlek | - A-       |          |                   |        |
|              |                        |                            |            |          |                   |        |
| ktiv         |                        |                            |            |          |                   |        |
| Publik       |                        |                            |            |          |                   |        |
|              |                        |                            |            |          |                   |        |
|              |                        |                            |            |          |                   | Spara  |
|              |                        |                            |            |          |                   |        |
|              |                        |                            |            | 🕑 Skapad | le Testsida (S    | sida). |
|              |                        |                            |            |          |                   |        |
|              |                        |                            |            |          |                   |        |

C Redigera klubb

Nu ska vi skapa **en ny sida** som man når på klubbens hemsida. Den kommer visa sig när du klickar på en ruta till vänster under de som redan finns där. Välj Ny sida under Administration.

Börja med att ge sidan ett namn. Jag döper min till Testsida, då kommer rutan också heta Testsida.

I det här läget rör vi inte valet i rutan Undersida till.

I Innehåll skriver du in det som du vill ska stå på sidan. I dagsläget kan du välja fritt vilket typsnitt du vill ha, men jag tror vi kommer begränsas här senare.

Sätt kryss i rutorna Aktiv och Publik för att sidan ska visas ute på allmänna hemsidan.

Spara och du får det lilla meddelandet om att sidan är skapad. Nu kan du gå till hemsidan och titta hur det blev.

(Vill du lägga in bild eller en pdf fil kan du göra det om du först lagt till filen under Dokument, så att den finns i ditt bibliotek. Se mer längre bak här)

# DU ÄR HÄR > Hem > Här finns vi > Distrikt > Klubb > Testsida Avesta - 82 Dokument Funktionärer Testsida

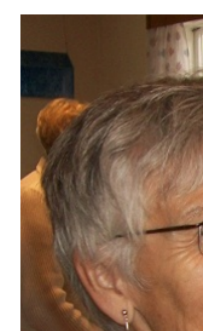

När du kommer till din klubbs sida ser du en ny ruta på vänster sida och klickar du på den så ser du det du skrivit in på sidan.

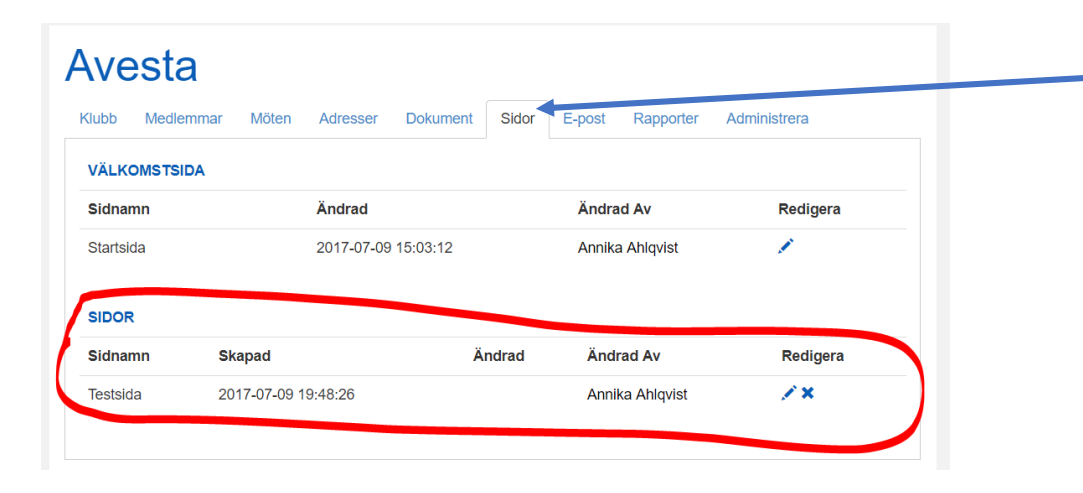

Du ser den också i medlemsregistret under fliken sidor och där kan du antingen ändra innehållet i den eller ta bort den. Om du vill skapa sidor som ligger under en redan skapad sida ska du använda dig av fältet: Undersida till.

I den rutan ser du alla dina redan skapade sidors namn och du kan välja till vilken du vill ha undersidor. Undersidan skapar du precis på samma sätt som andra sidor.

Du får då en pil bakom den valda sidan och dina undersidor visar sig när du klickar på pilen.

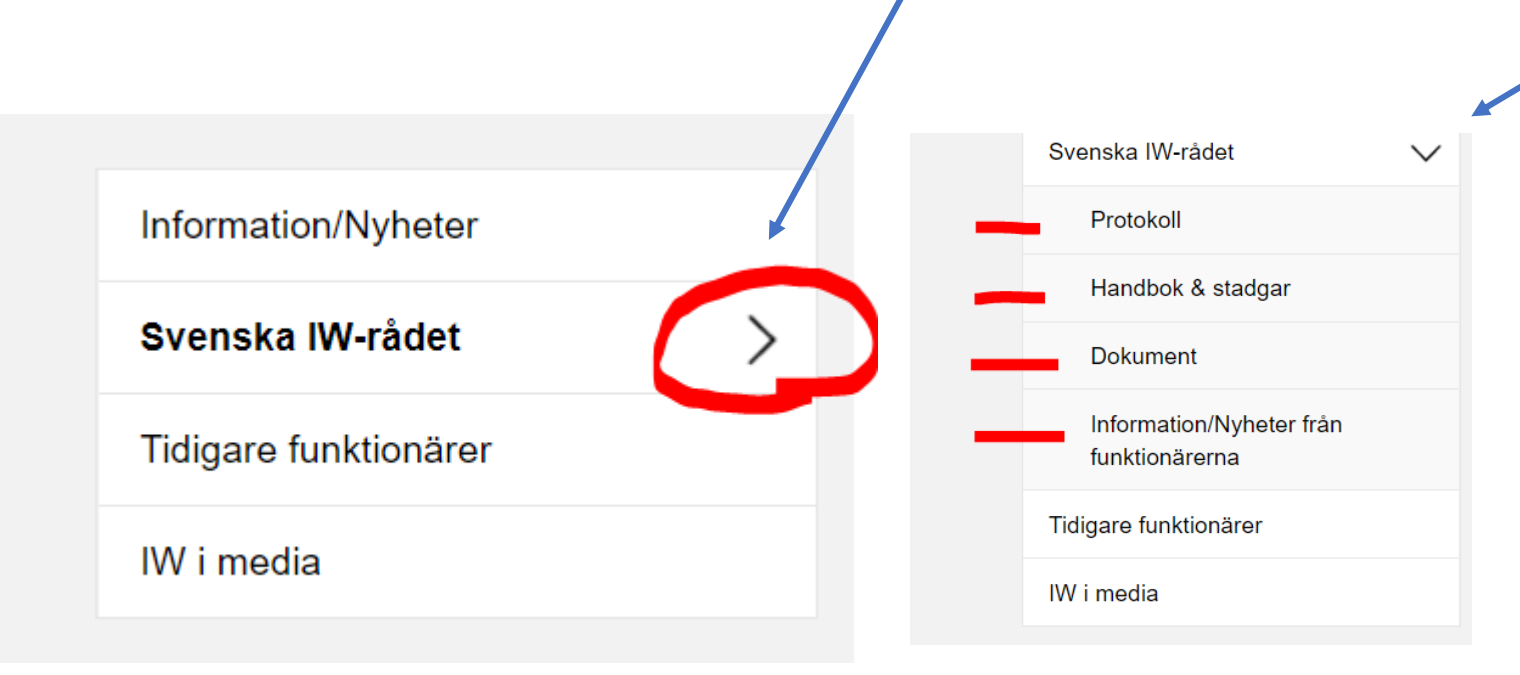

Ny sida

Undersida till

Innehåll

Stilar

-- Välj huvudsida

🖻 Kalla 🐰 🗅 🛍 🖻 🗟 🛧 🥕

:=

連 99 달

- Teckenf... - Typsnitt - Storlek - A- 🗛- 🔀 🗐

Namn

| 🗅 Ny sida           |                                                             |
|---------------------|-------------------------------------------------------------|
| Namn                |                                                             |
| Test länk till      | inan sida                                                   |
| Undersida till      |                                                             |
| Våra bilder         | ▼                                                           |
| Innehåll            |                                                             |
| 🖸 Källa 🛛 💥         |                                                             |
| B <i>I</i> <u>U</u> |                                                             |
| Stilar              | Normal - Typsnitt - Storlek - A- A- Storlek                 |
|                     | ·                                                           |
| Här ska jag tes     | att lägga in                                                |
| - bild som jag      | gt i klubbens arkiv genom att spara den under Nytt dokument |
| - länk till pdf f   | som jag också sparat i klubbens arkiv                       |
| - länk till doku    | ent som finns på annan sida på hemsidan                     |
| - länk till sida    | m ligger på Internet                                        |
| body p              |                                                             |
| Aktiv               |                                                             |
| Publik              |                                                             |
|                     |                                                             |

Nu har jag börjat med att skapa en ny sida under Adm Jag har döpt den till Test länk till annan sida Jag har sagt att den ska vara undersida till en annan sida som jag har skapat tidigare Jag har skrivit in en massa text.

Nu ska jag lägga in en bild från klubbens arkiv.

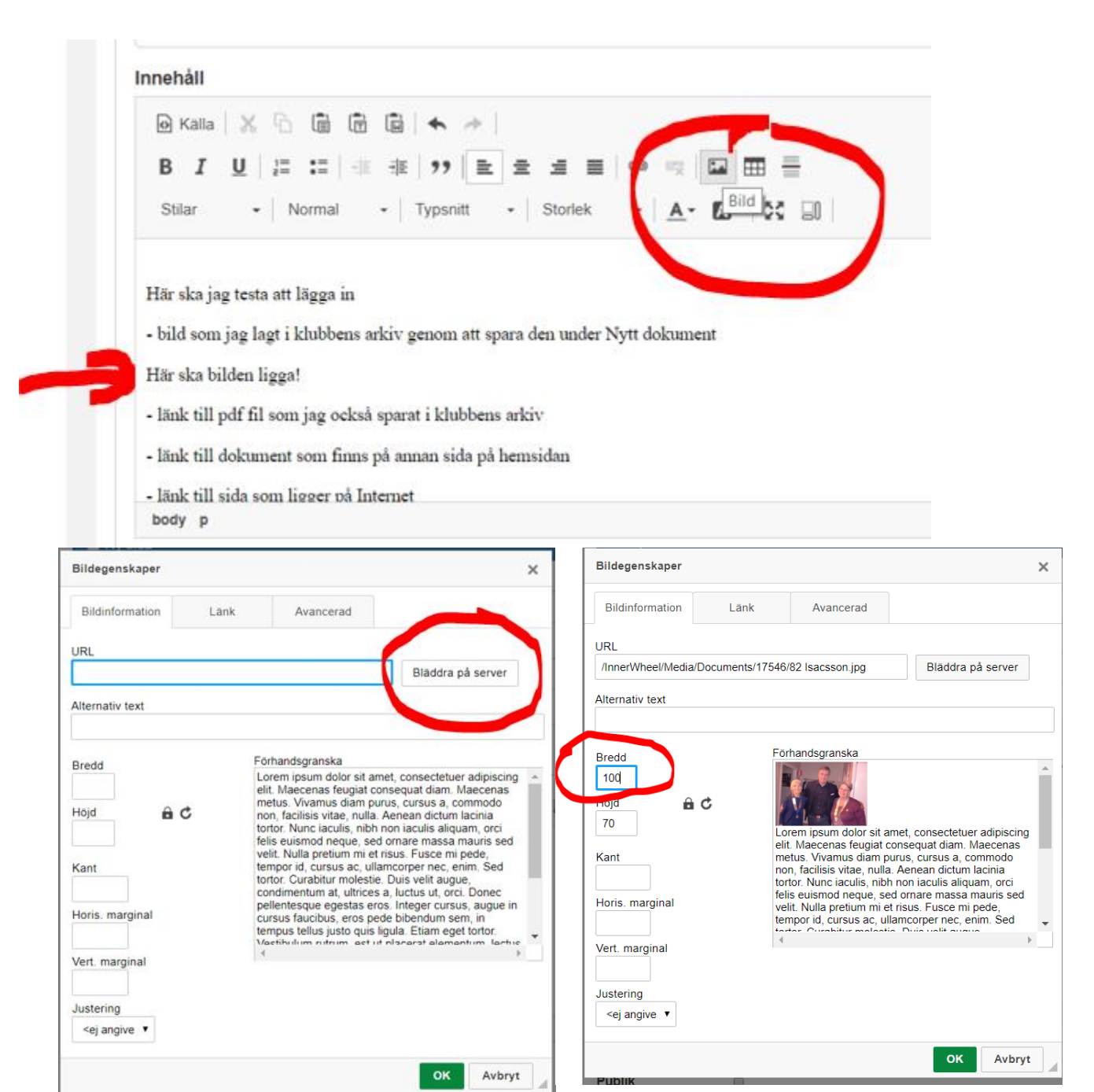

Jag börjar med att ställa mig där jag vill ha in bilden och går upp och klickar på symbolen för Bild.

Du får upp rutan Bildegenskaper och här börjar du med att Bläddra på servern och söka rätt på den bild du vill ha. Här kan du också bestämma storleken på bilden, jag valde att förminska den till 100 pxl bredd. Sen klickar jag på OK Jag fick in den lilla bilden på sidan. Tycker jag bilden blev för liten eller för stor kan jag markera bilden och klicka på bildsymbolen i övre kanten och ändra storleken på den.

- bild som jag lagt i klubbens arkiv genom att spara den under Nytt dokument

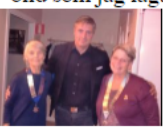

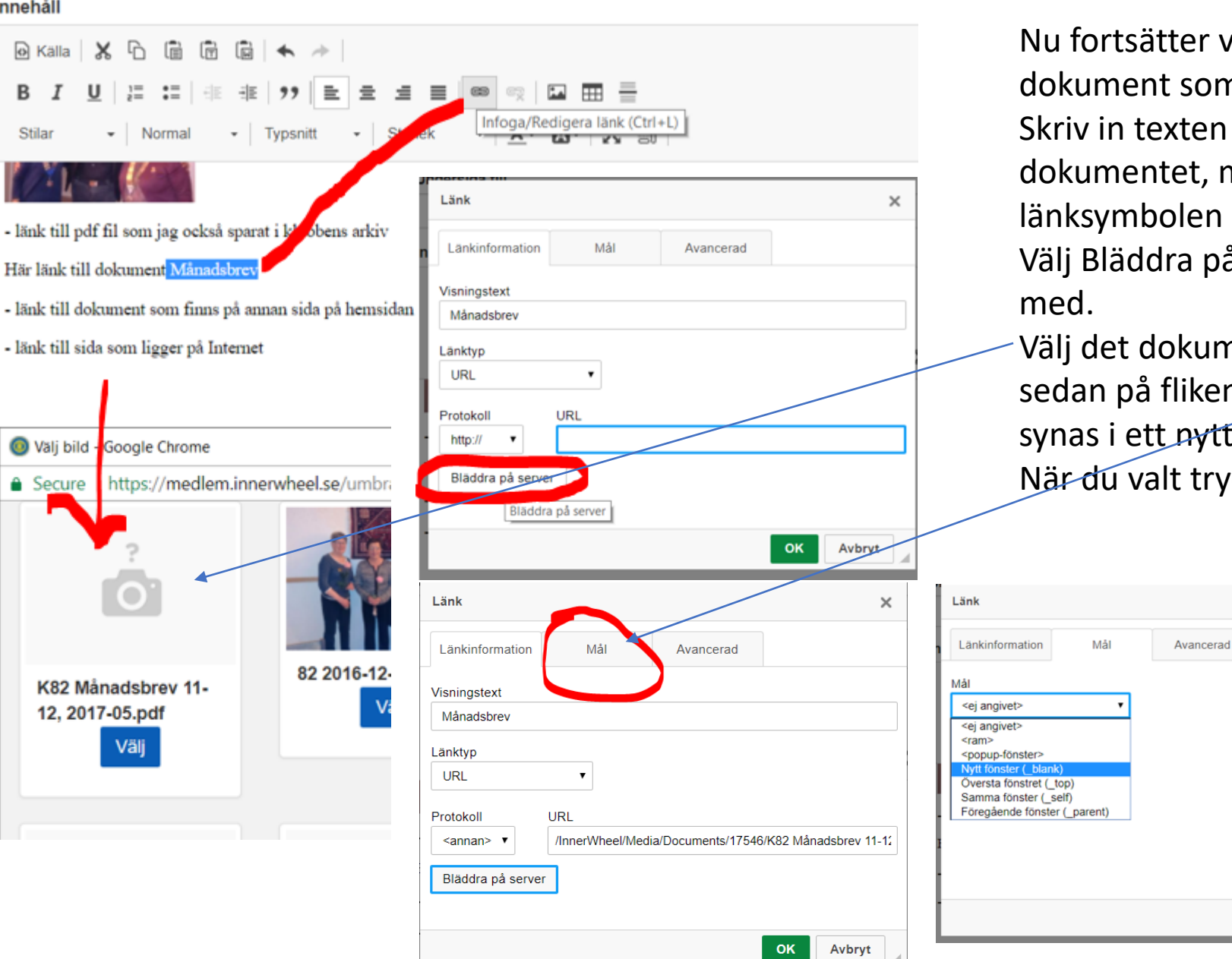

Innehåll

В

Stila

Nu fortsätter vi med att göra en länk till ett dokument som finns i klubbens arkiv. Skriv in texten som ska vara länken till dokumentet, markera texten och klicka på länksymbolen i överkanten. Välj Bläddra på servern på Länksidan till att börja

Välj det dokument som du ville länka till. Klicka sedan på fliken Mål. Bestäm om du vill att det ska synas i ett nytt fönster eller på något annat sätt. När du valt tryck på OK. Nu har du fått in länken.

×

OK

Avbryt

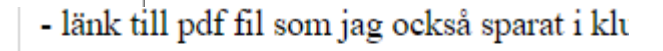

Här länk till dokument Månadsbrev

### Innehåll

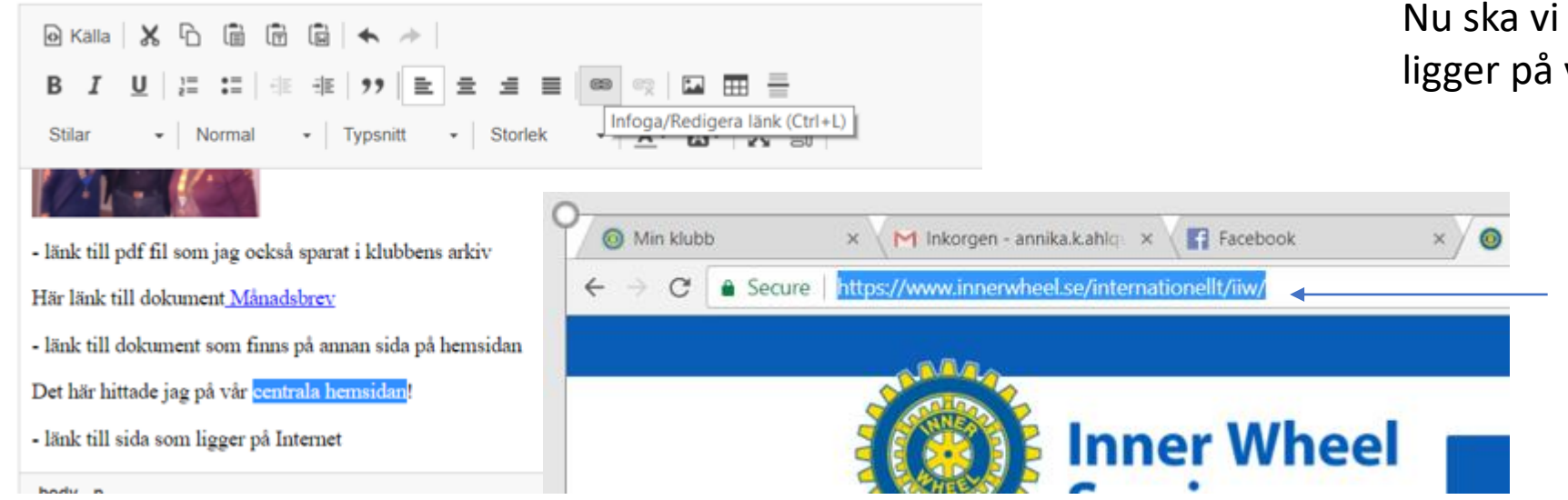

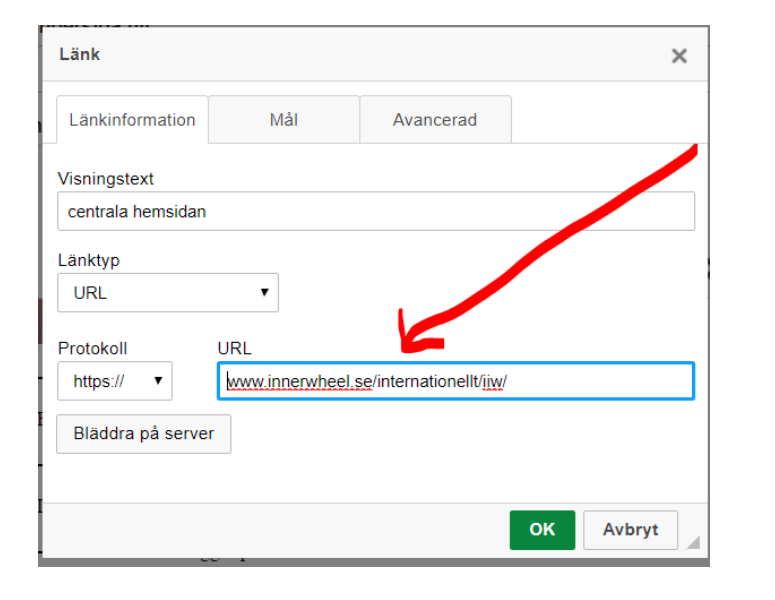

Nu ska vi lägga en länk till något som ligger på vår centrala hemsida.

> Gå till den sida som du vill visa och kopiera sidan adress som du ser högst upp.ru

> Gå tillbaka till sidan du jobbar med på din klubb och öppna Länkrutan. Där kopierar du in din önskade sidas adress i rutan URL och väljer sedan Mål innan du sparar, dvs klickar på OK.

> På samma vis skapar du länk till andra sidor som finns på Internet.

Avesta - 82

Dokument

Funktionärer

Våra bilder

Test länk till annan sida

 $\sim$ 

## Test länk till annan sida

Här skapar jag en sida som för det första ligger som en undersida till en annan av mig skapad sida.

Här ska jag testa att lägga in

- bild som jag lagt i klubbens arkiv genom att spara den under Nytt dokument

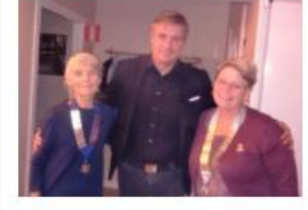

- länk till pdf fil som jag också sparat i klubbens arkiv

Här länk till dokument Månadsbrev

- länk till dokument som finns på annan sida på hemsidan

Det här hittade jag på centrala hemsidan!

- länk till sida som ligger på Internet

Det här är Röda Korsets hemsida

Här ser du sidan som en besökare skulle se den. Undersida till Våra bilder Bilden vi la in finns där. Länk till Månadsbrev Länk till centrala hemsidan Länk till Röda Korset

Jag lovar – alla länkarna fungerade!